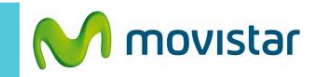

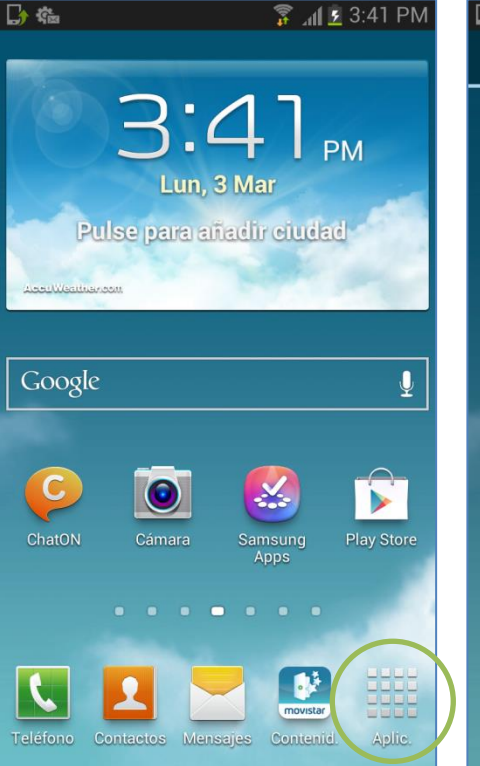

Se recomienda utilizar WIFI y tener una carga de batería de 50% o más.

En la pantalla de inicio presionar Aplic.

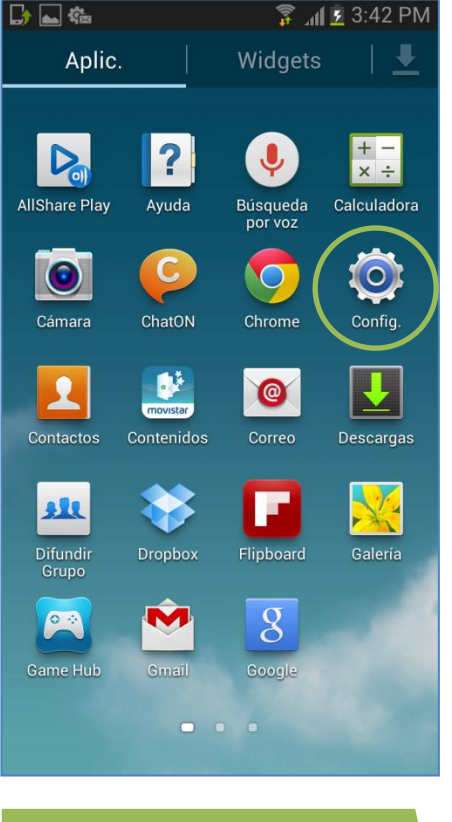

Seleccionar Config.

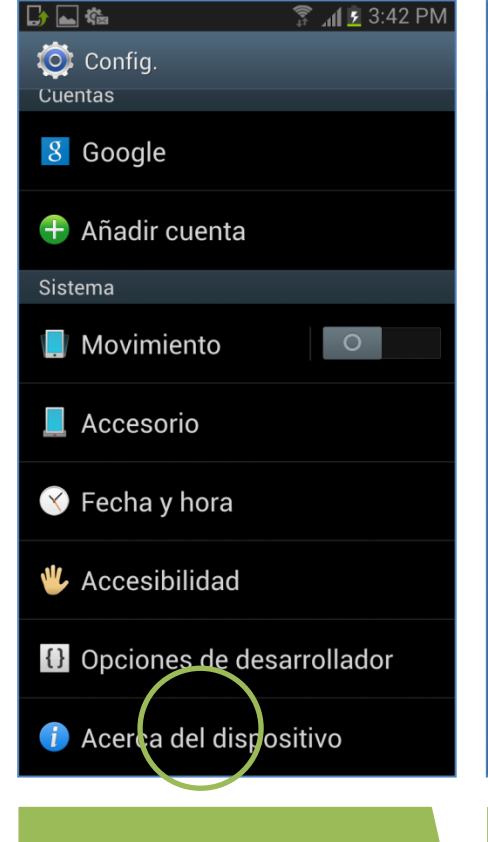

Seleccionar Acerca del dispositivo.

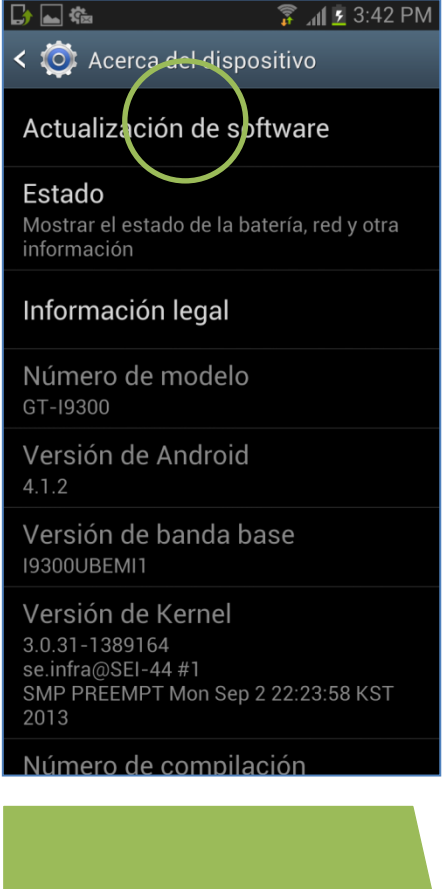

Presionar Actualización de software.

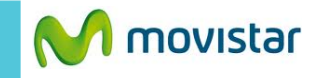

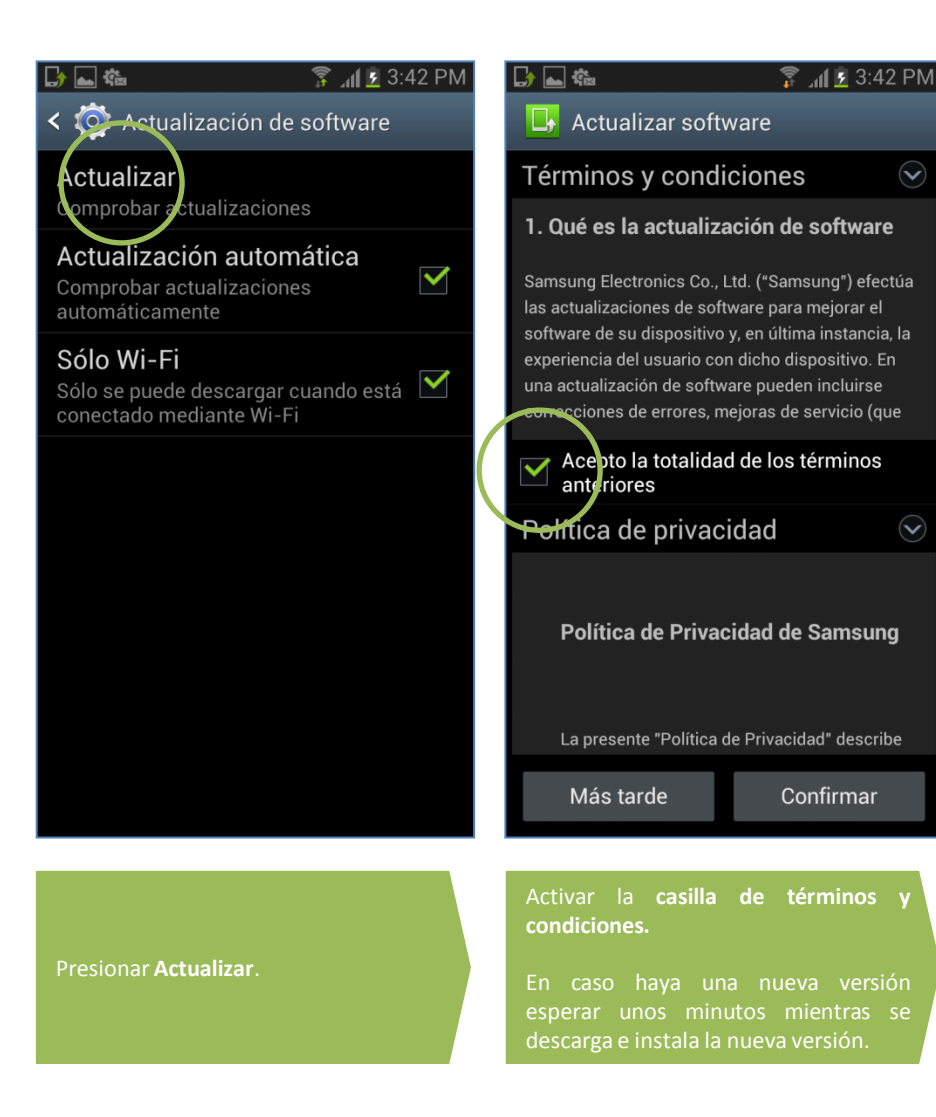